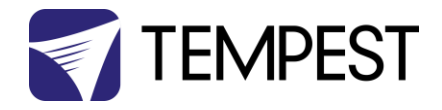

# DEC4 Firmware Upgrade Instructions

Revision 04 May 2019 © Tempest Lighting, Inc.

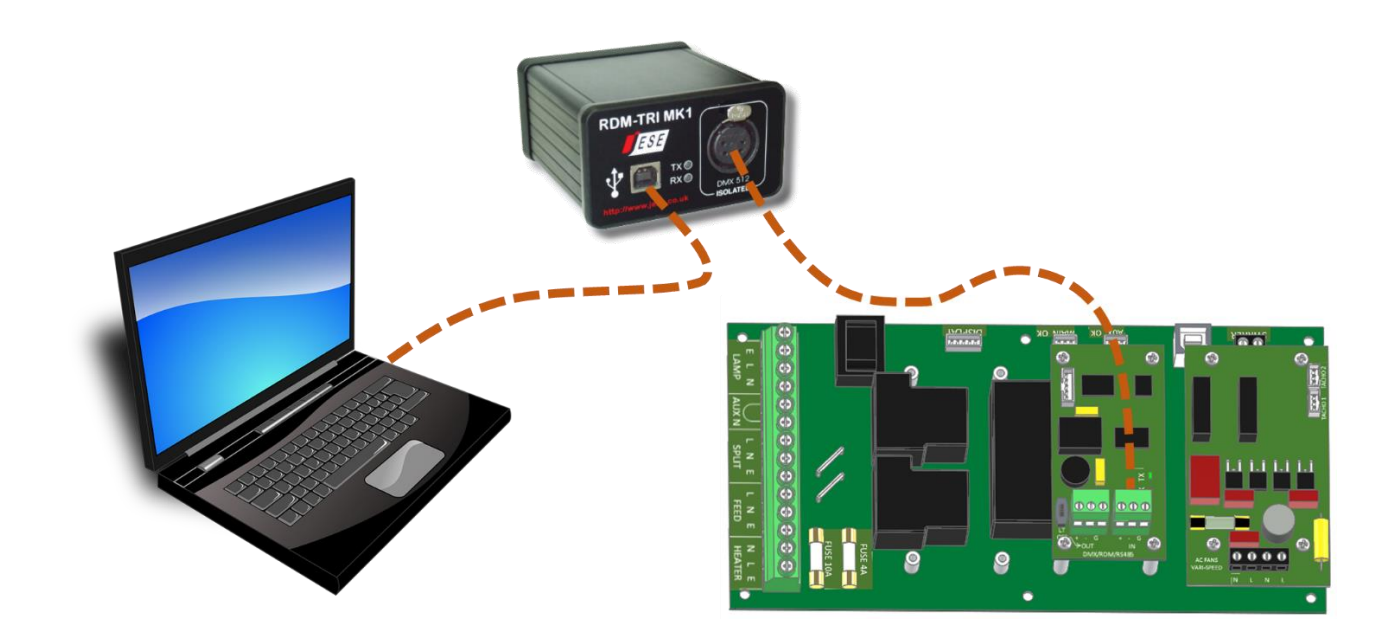

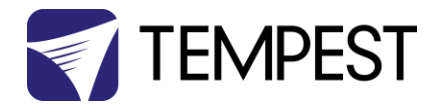

From time to time Tempest may introduce new DEC4 firmware for feature enhancements and bug fixes. Please note that the main System Control Board (SCB) and the various optional daughter boards each have their own firmware, and it will be good practice to update all firmware in an enclosure for optimal performance and interoperability.

- System Control Board firmware may be updated DIRECTLY using JESE JUST software and a USB cable, or INDIRECTLY, over an RDM network, using JESE GetSet software and a JESE RDM-TXI interface.
- Fan board firmware is extremely simple and is unlikely to require updating.
- RS485 Board (51.485) firmware may be updated over an RDM network, using JESE GetSet software and a JESE RDM-TXI interface.

All required files are available for download at <a href="http://www.tempest.biz/tech-support.php?lang=en">http://www.tempest.biz/tech-support.php?lang=en</a>

# Indirect Firmware Updates

### Requirements

Windows Laptop / PC, Windows XP through Windows 10

A JESE RDM-TXI or RDM-TXI interface and USB connection (available from Tempest).

An installed version of the JESE GetSet RDM configuration utility.

A copy of the firmware file(s) to upload, available for download from <u>www.tempest.biz/tech\_support</u>.

| EDEC4 F-W.zip - WinRAR                                                                                                    | (evaluation copy)                                                             |           |                |                                |          |  |  |
|----------------------------------------------------------------------------------------------------|-------------------------------------------------------------------------------|-----------|----------------|--------------------------------|----------|--|--|
| File Commands Tools                                                                                                    | Favorites Options He                                                          | lp        |                |                                |          |  |  |
| Add Extract To T                                                                                                    | Test View Delete                                                              | Find      | Wizard Info Vi | irusScan Comment SF            | K.       |  |  |
| 🚹 🗎 DEC4 F-W.zip                                                                                                    | 💽 🛿 🗎 DEC4 F-W.zip\DEC4 F-W - ZIP archive, unpacked size 10,465,723 bytes 🔹 👻 |           |                |                                |          |  |  |
| Name                                                                                                    | Size                                                                          | Packed    | Туре           | Modified                       | CRC32    |  |  |
| Jan 1997 - 1997 - 1997 |                                                                               |           | Local Disk     |                                |          |  |  |
| 🛯 퉬 DEC4_ver.2.02.001                                                                                                    |                                                                               |           | File folder    | 5/23/2017 11:07 AM             |          |  |  |
| 🔒 RS485_0.01.012                                                                                                    |                                                                               |           | File folder    | 5/23/2017 11:08 AM             |          |  |  |
| GetSet Setup 0.05.036                                                                                                    | 5,102,308                                                                     | 4,969,562 | Application    | 5/23/2017 10:58 AM             | 93057C6D |  |  |
| Just Setup.exe                                                                                                    | 5,134,055                                                                     | 5,001,520 | Application    | 5/23/2017 10:59 AM             | 8CE2763E |  |  |
|                                                                                                    |                                                                               |           |                |                                |          |  |  |
| 🖅 m 🖸                                                                                                    |                                                                               |           | Total 2 folder | rs and 10,236,363 bytes in 2 f | iles     |  |  |

Powered Target DEC4 with 51.485 RS485 communication interface card.

## Installation Procedure

1. If not already installed, install a copy of GetSet. *To ensure that the correct USB drivers are loaded, the software should be installed and the PC/Laptop re-started before connection to an RDM-TXI.* 

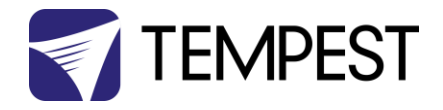

 If using an Asian character set, go to control panel and select Region and Language. Ensure input locale for non Unicode programs is set to a non Asian language

| 🔗 Region and Language                                                                                                    |  |  |  |  |  |  |
|----------------------------------------------------------------------------------------------------|--|--|--|--|--|--|
| Formats Location Keyboards and Languages Administrative                                                                  |  |  |  |  |  |  |
| Welcome screen and new user accounts                                                                                     |  |  |  |  |  |  |
| View and copy your international settings to the welcome screen, system<br>accounts and new user accounts.               |  |  |  |  |  |  |
| Convertinger                                                                                                    |  |  |  |  |  |  |
| Tell me more about these accounts                                                                                        |  |  |  |  |  |  |
| Language for non-Unicode programs                                                                                        |  |  |  |  |  |  |
| This setting (system locale) controls the language used when displaying<br>text in programs that do not support Unicode. |  |  |  |  |  |  |
| Current language for non-Unicode programs:                                                                               |  |  |  |  |  |  |
| Japanese (Japan)                                                                                                    |  |  |  |  |  |  |
| 😯 Change system locale                                                                                                   |  |  |  |  |  |  |
| What is system locale?                                                                                                   |  |  |  |  |  |  |
|                                                                                                    |  |  |  |  |  |  |
|                                                                                                    |  |  |  |  |  |  |
|                                                                                                    |  |  |  |  |  |  |
|                                                                                                    |  |  |  |  |  |  |
| OK Cancel Apply                                                                                                    |  |  |  |  |  |  |

3. Plug you RDM-TXI in to your PC and connect to the RS485 connection on the DEC4 communications board with the fly lead, as shown below.

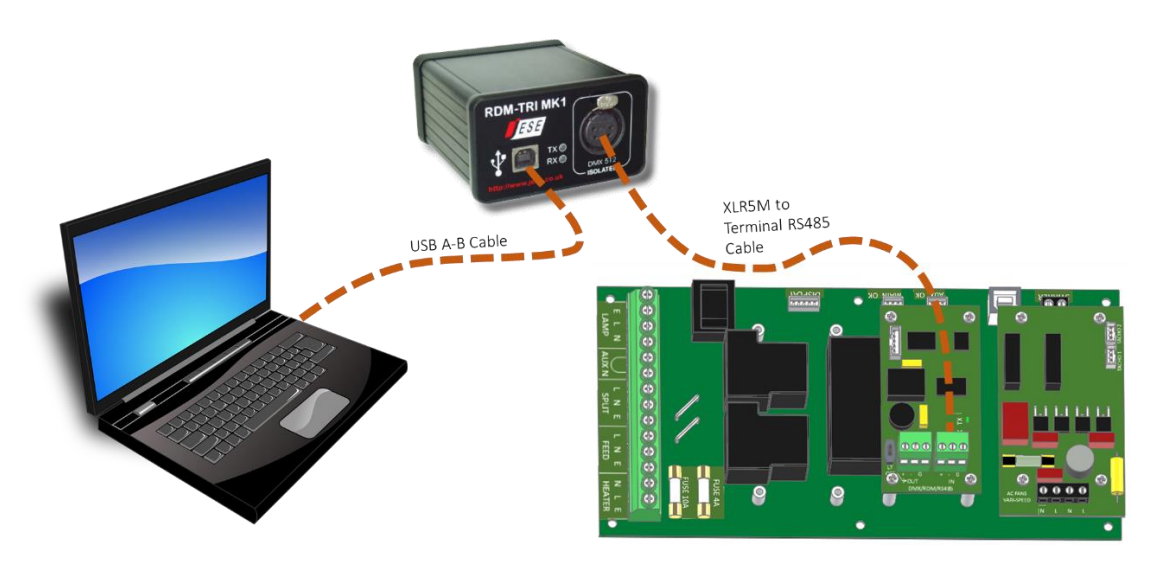

4. Power up the target SCB, ideally with mains power, or alternatively, with a USB power adaptor connected to the USB Port on the SCB.

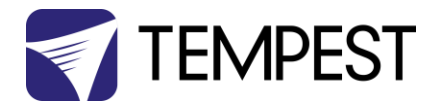

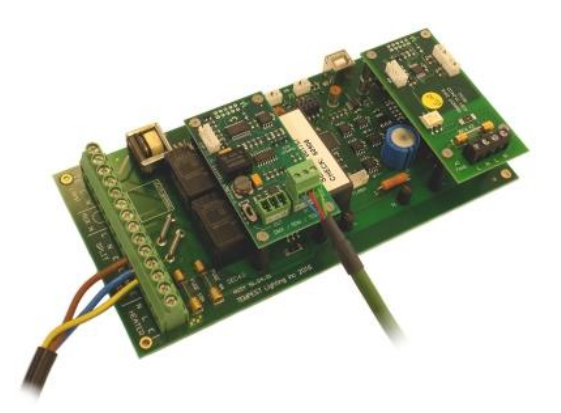

- On older revisions of DEC Firmware, if the elected DEC 'DATA MODE' is set to 'RS485 TEMP', select 'RDM MONITOR' mode using the DEC user display. On more recent revisions of Firmware, the appropriate mode will be automatically selected.
- 6. Open the GetSet application, connect to the RDM-TXI and discover the DEC. To run discovery, click the Icon indicated below
- 7. Right click on the highlighted item in the list view and select 'Reprogram' from the popup menu. This will open the firmware upload tool.

| <b>8</b> ) | JESE Ge     | tSet        |                              |                              |                   |         |             |                                                                           |       | <        |             |  |
|------------|-------------|-------------|------------------------------|------------------------------|-------------------|---------|-------------|---------------------------------------------------------------------------|-------|----------|-------------|--|
| File       | Connect     | ion Opt     | ions Tools H                 | elp                          |                   |         |             |                                                                           |       |          |             |  |
|            |             | Index<br>1  | Unique ID<br>54 4C : 00 00 0 | Descriptic<br>3 44 DEC4 Inte | n L<br>rface      | abel    | DMX         | Personality<br>1 of 3                                                     |       |          |             |  |
|            | DMX         |             |                              | File Connec                  | etSet<br>tion Opt | tions   | Tools H     | łelp                                                                      |       |          |             |  |
|            |             |             |                              |                              | Index             | Unic    | jue ID      | Description                                                               | Label | DMX      | Personality |  |
|            |             |             |                              | - Tools -<br>-<br>           |                   | 54 4    | C : 00 00 0 | 8 Identify<br>All Settings<br>Edit Label<br>Sensors<br>Clock<br>Reprogram | 3     |          | 1 of 3      |  |
| 1 D        | evice disco | overed in ( | ).3 seconds.                 |                              |                   |         |             |                                                                           |       |          |             |  |
|            |             |             |                              | ©                            |                   |         |             |                                                                           |       |          |             |  |
|            |             |             |                              | 1 Device disc                | overed in I       | 0.3 sec | onds.       |                                                                           |       | 23/05/20 | 17 15:58    |  |

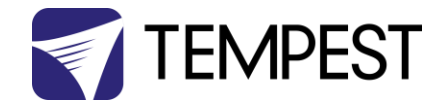

8. In the Firmware upload handler, search for a file to upload by clicking the file icon. Find and select the file to load and click the Open button.

| Device: 54 4C : 00 00 08                                                                                                    | 44                                                                      |        |                |
|----------------------------------------------------------------------------------------------------|-------------------------------------------------------------------------|--------|----------------|
| Tools   Tools   October   Color   Color | mware Upload<br>- Select-<br>Firmware Program File<br>Look in:          |        | ? ≥            |
|                                                                                                    | File name:     544C0005-0464.FUD       Files of type:     Field Updates | •<br>• | Oper<br>Cancel |

9. On returning to the File upload tool window, select the green upload arrow to initiate the upload process. The upload will the start.

| Device: 5   | 54 4C : 00 00 08 44                             |                                         |
|-------------|-------------------------------------------------|-----------------------------------------|
| <b>b</b> :- | Firmv                                           | vare Upload                             |
|             | Remote Device<br>Manufacturer<br>DEC4 Interface | Device: 54 4C : 00 00 08 44             |
|             | Software Version:<br>0.01.012                   | Firmware Upload                         |
|             | File: C:\DEC Firmwi                             | Tools Manufacturer                      |
|             | Select a file to                                | Software Version:<br>0.01.012           |
| -A          | ſ                                               | File: C:\DEC Firmware\544C0006-0193.FUD |
|             |                                                 | Please Wait Uploading Image             |
|             |                                                 | 51 %                                    |

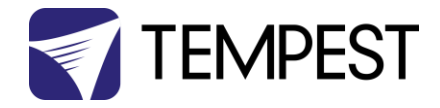

10. On successful completion of upload and restart, the firmware upload is complete.

| Device: 54 4C : 00 00 08 44             |  |  |  |  |
|-----------------------------------------|--|--|--|--|
| Firmware Upload                         |  |  |  |  |
| Remote Device                           |  |  |  |  |
| Manufacturer                            |  |  |  |  |
| DEC4 Interface                          |  |  |  |  |
| Software Version:                       |  |  |  |  |
| 0.01.012                                |  |  |  |  |
|                                         |  |  |  |  |
| File: C:\DEC Firmware\544C0006-0193.FUD |  |  |  |  |
|                                         |  |  |  |  |
|                                         |  |  |  |  |
| Success 💛                               |  |  |  |  |
| 100 %                                   |  |  |  |  |
|                                         |  |  |  |  |
|                                         |  |  |  |  |
|                                         |  |  |  |  |

#### Repeat from stage 8 to 11 for each additional file to upload.

On completion of the upload, dismiss the upload window and return to the main window.

Close the application and disconnect the USB Cable from the SCB

#### Important:

If the Tempest enclosures are connected to an RDM interface or controller, set the DATA MODE for each enclosure as follows:

**RDM MONITOR ONLY** To view status information over RDM

**RDM + CONTROL** To monitor and over RDM and control the Lamp/Projector relays via DMX

If the enclosures are connected to an Ethernet network for monitoring using TEMP (Tempest Equipment Management Protocol) then the appropriate mode